# 온라인 발표신청 매뉴얼 2024 한국생활과학회 하계학술대회

| 하스데치아비    | 2024 한국생활과학회 하계학술대회 [디지털, AI시대의 생활<br>과학 패러다임]               |
|-----------|--------------------------------------------------------------|
| 약물내외안내 등록 | 행사장명 : 충북대학교 생활과학대학 (N20-1동)<br>행사일정 : 2024-05-31~2024-05-31 |
| 학술대회발표/논문 |                                                              |
| 논문심사      |                                                              |
| 학술대회자료실   |                                                              |
| 학술대회관리    |                                                              |

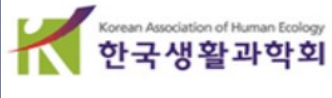

• 비회원인 경우는 한국생활과학회(kahe.or.kr 홈페이지)에서 회원가입을 신청해주시기 바랍니다.

2024년 연회비 납부 또는 (비회원인경우) 회원가입을 해야합니다.

- 2. 발표신청자격: 발표 논문의 모든 저자는 한국생활과학회 회원이어야 하며,
- ・ 참고) 학술대회 온라인 투고시스템은 한국생활과학회와 별도로 로그인 필요합니다
- 기존 학회통합회원 아이디로 (JAMS 로그인 이력이 있는 경우)는 그대로 진행하면 됩니다

회원으로 가입해야 합니다

**아이디로 로그인이 안될 경우)** 학술대회 온라인 시스템(JAMS)에서

1. JAMS로그인: 발표 신청 및 초록 제출시 신청자 또는 교신저자는 (학회

# 발표신청 및 논문초록 제출방법<u>-논문 제출자 필독</u>

## 1. 학술대회 온라인 시스템홈페이지 접속 및 로그인

#### https://kjhe.jams.or.kr/co/main/jmMain.kci

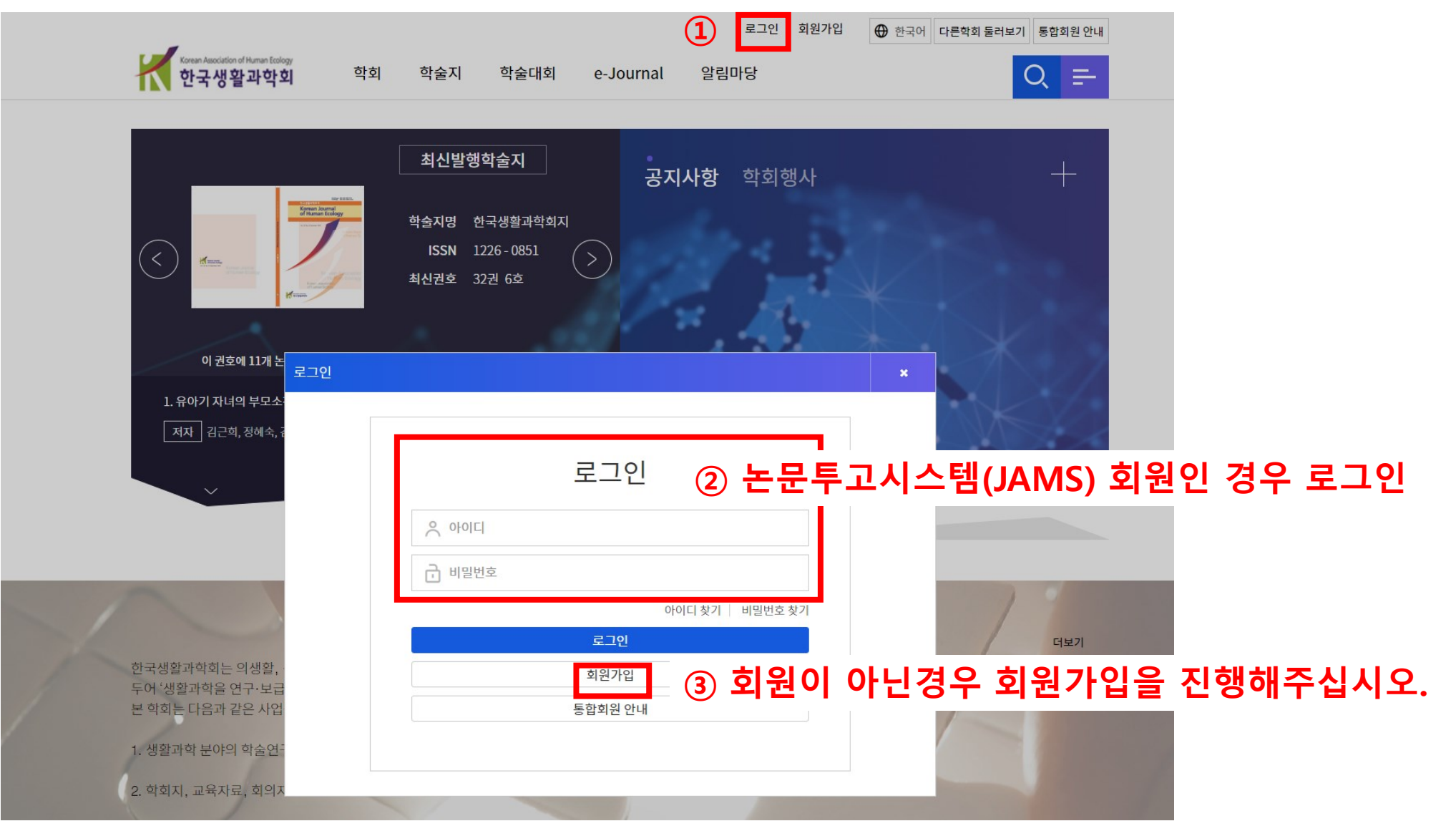

### 2. 로그인 후 학술대회 클릭

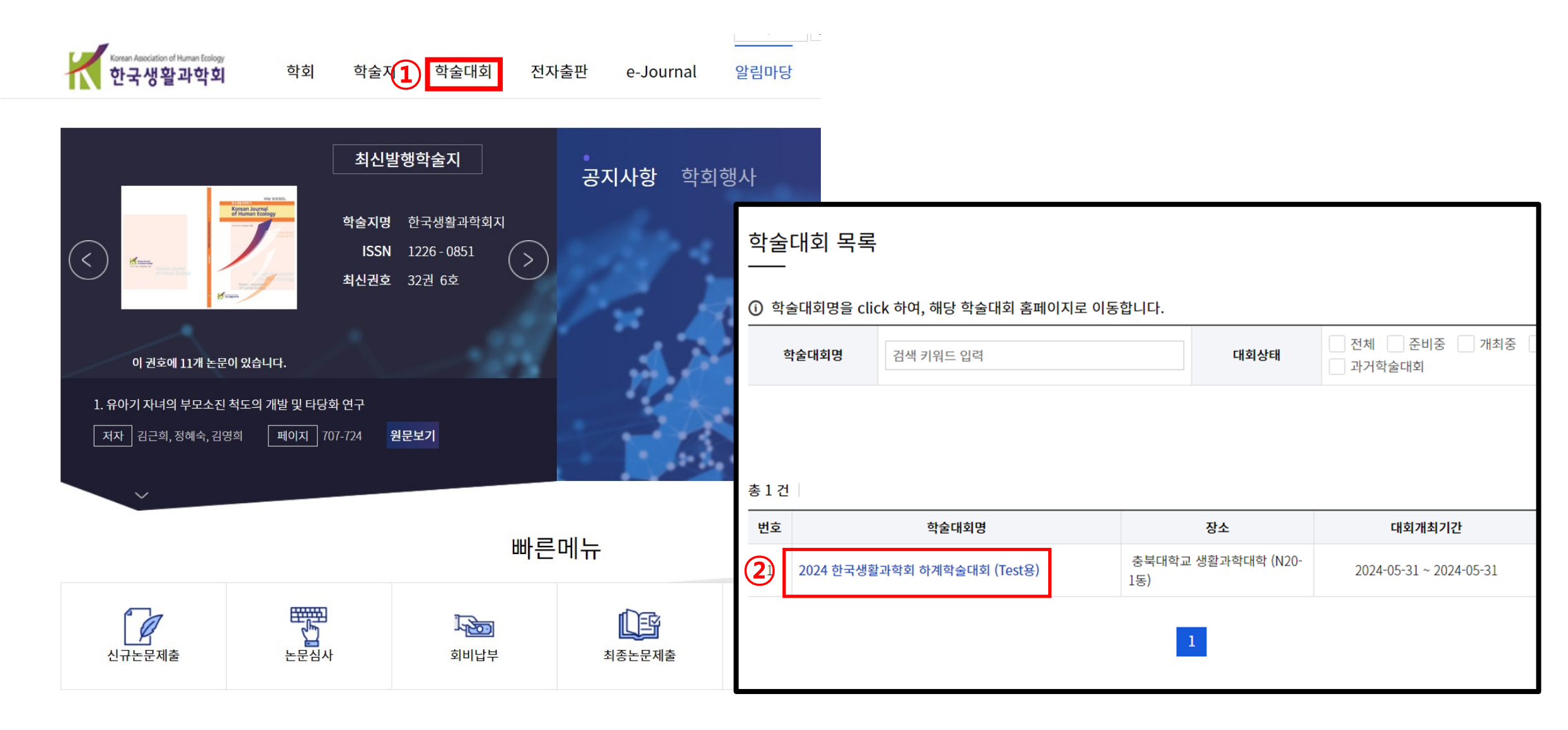

## 학술대회 목록 클릭

#### 학술대회 목록

① 학술대회명을 click 하여, 해당 학술대회 홈페이지로 이동합니다.

| 학술대회명 | 검색 키워드 입력 | 대회상태 | 전체 준비중 개최중<br>과거학술대회 |
|-------|-----------|------|----------------------|
|-------|-----------|------|----------------------|

#### 총1건

| 번호 | 학술대회명                       | 장소                       | 대회개최기간                  |
|----|-----------------------------|--------------------------|-------------------------|
| 1  | 2024 한국생활과학회 하계학술대회 (Test용) | 충북대학교 생활과학대학 (N20<br>1동) | 2024-05-31 ~ 2024-05-31 |

## 3. 발표신청 클릭하기

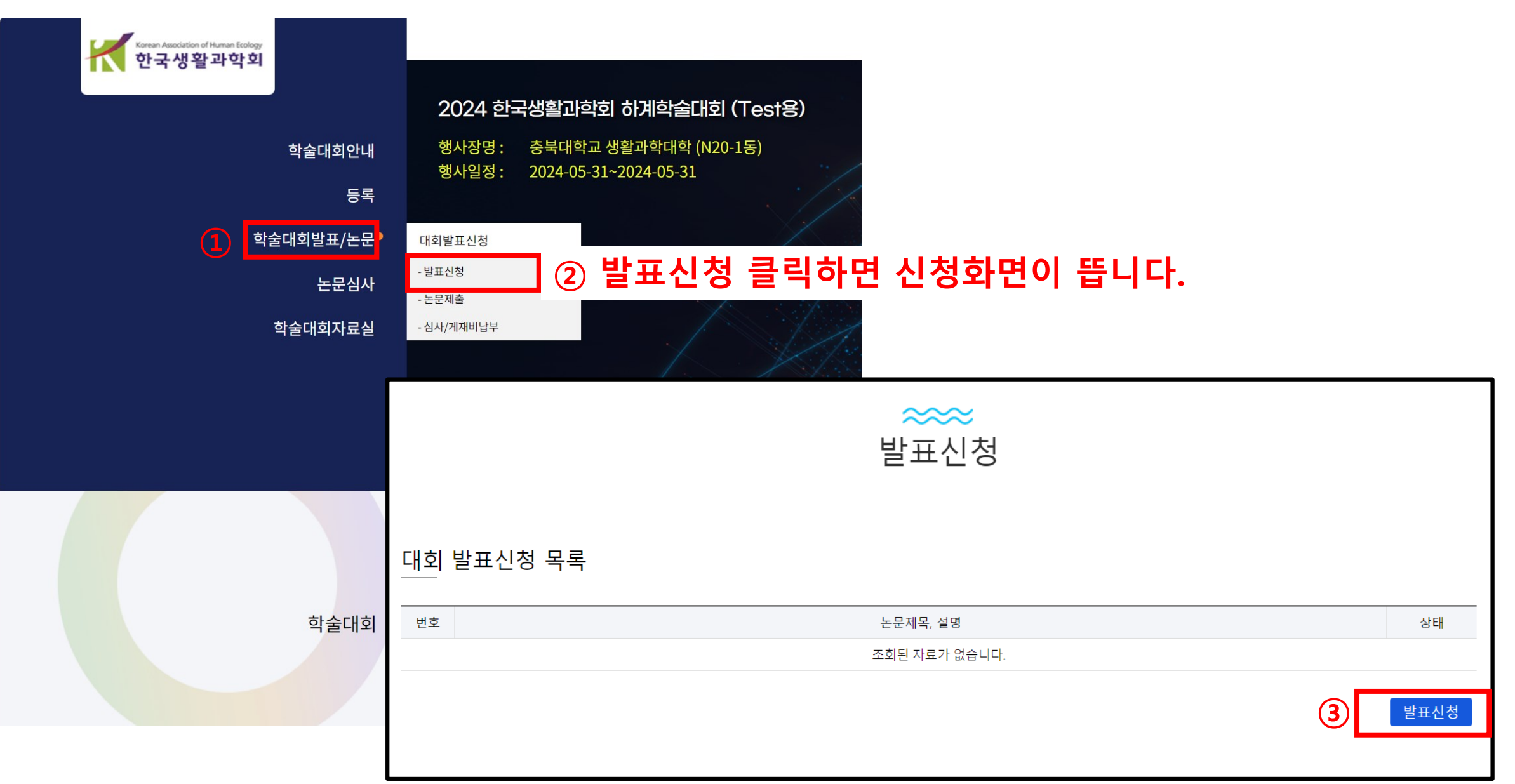

## 4. 발표신청 작성하기 (\*표시의 필수항목은 모두 작성합니다)

제출

|                   |                                  | * 표시는 필수항목입니다.    |                     |
|-------------------|----------------------------------|-------------------|---------------------|
|                   | 논문메타정보                           |                   |                     |
| 신청자(신청일)          | 통합관리자(2024-04-05)                |                   |                     |
| 논문제목(원어) *        |                                  |                   |                     |
| 논문제목2(타언어)        |                                  |                   |                     |
| 논문제목(영어)          |                                  |                   |                     |
| 저자명               | 저자유형 - ▼ □발표자와 동일 → 발표논문으        | 의 모든 저자를 <b>추</b> | <sup>s</sup> 가해주세요. |
| 소속기관              |                                  |                   |                     |
| 언어                | - 선택 - 🗸                         |                   |                     |
| 초록(원어)            | 해당했음<br>단, 초록은 "해당없음"이라고 적어주십시오. | i                 |                     |
| 초록 <b>2</b> (타언어) |                                  |                   |                     |
| 초록(영어)            |                                  |                   |                     |

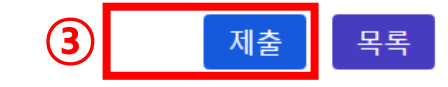

|      | 발표정보                        |
|------|-----------------------------|
| 발표분야 | 의생활 실생활 아동/가족 주거/소비/가정교육    |
| 발표유형 |                             |
|      | 발표자정보                       |
| 발표자명 |                             |
| 소속기관 |                             |
| 전화번호 | - 선택 - ▼ 2 <b>발표자 정보 입력</b> |
| 핸드폰  | - 선택 - 🔹                    |
| 이메일  | @ 직접입력 ▼                    |

#### 발표신청 화면(계속)

## 5. 논문제출 메뉴선택

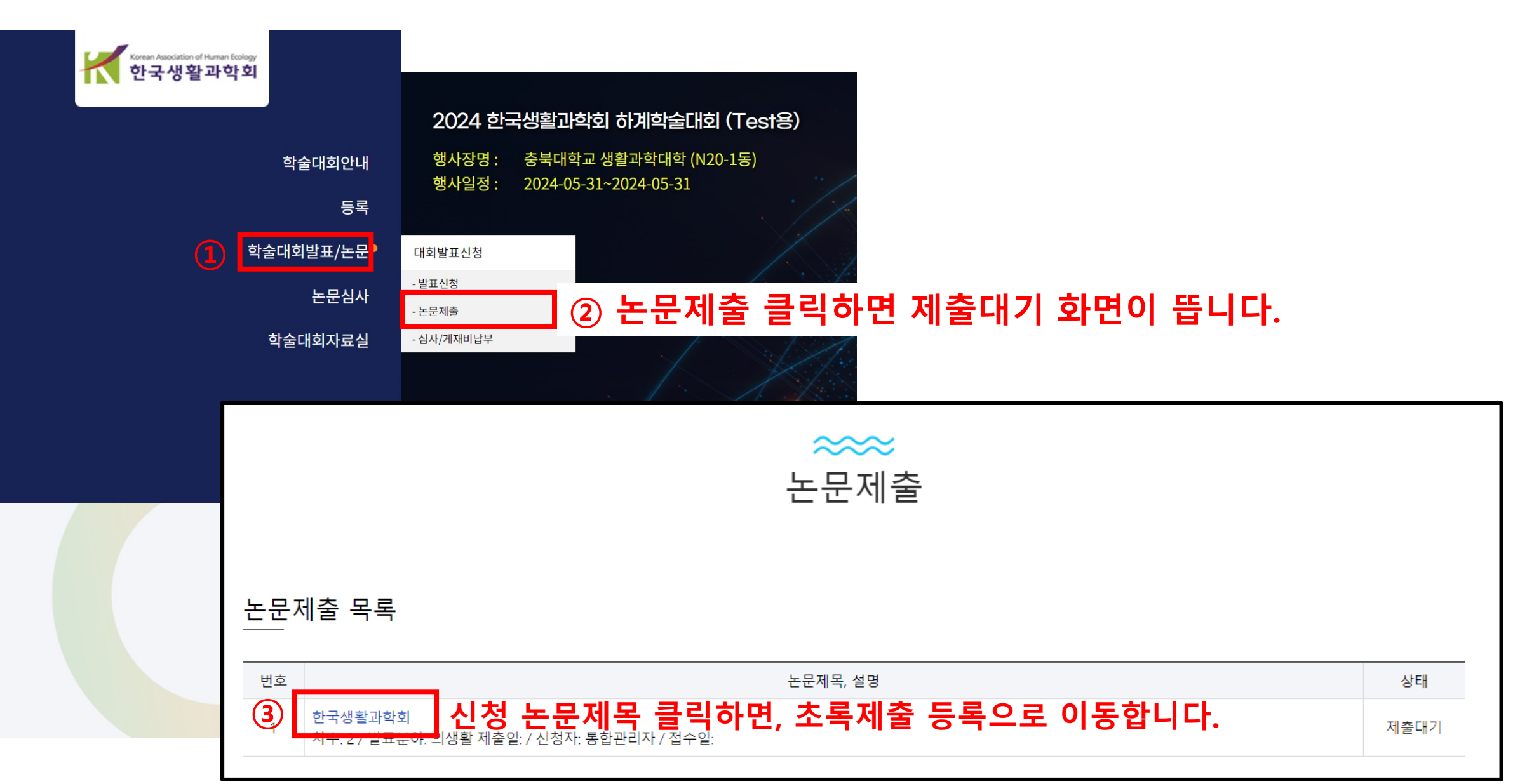

#### 6. 논문초록파일 제출하기 (\*표시는 필수항목임)

등록

\* 표시는 필수항목입니다.

|             | 제출논문정보                                                 |
|-------------|--------------------------------------------------------|
| 논문파일 *      | 파일선택 1 학회초록양식 (한글파일) 업로드해주세요.                          |
| 참고문헌        |                                                        |
| 총페이지 *      |                                                        |
|             | 논문메타정보                                                 |
| 논문제목(한국어) * | 한국생활과학회                                                |
| 논문제목2(타언어)  |                                                        |
| 논문제목(외국어)   |                                                        |
| 저자명 *       | 한국 (제1저자)                                              |
| 소속기관        | 학회                                                     |
| 언어          |                                                        |
| 초록(한국어) *   | <sup>'해당없음"으로 적어주세요.</sup><br>단, 초록은 "해당없음"이라고 적어주십시오. |
|             |                                                        |

## 논문제출화면(계속)

| 키워드(한국어) *             | 키워드 작성요망                    |
|------------------------|-----------------------------|
| 키워드 <b>2</b> (타언어)     |                             |
| <mark>키</mark> 워드(외국어) |                             |
| 발표정보                   |                             |
| 발표분야                   | ☑ 의생활                       |
| 발표유형                   | ● 구어발표 ● 포스터발표 ● 우수학생논문경진대회 |
|                        | 발표자정보                       |
| 발표자명                   | 생활                          |
| 소속기관                   | ① 신청한 발표정보 확인합니다.           |
| 전화번호                   |                             |
| 핸드폰                    | 010-1234-5678               |
| 이메일                    | kahe@kahe.or.kr             |
|                        |                             |

등록

목록

# **부록** JAMS회원가입매뉴얼

## 1. 학회홈페이지 로그인

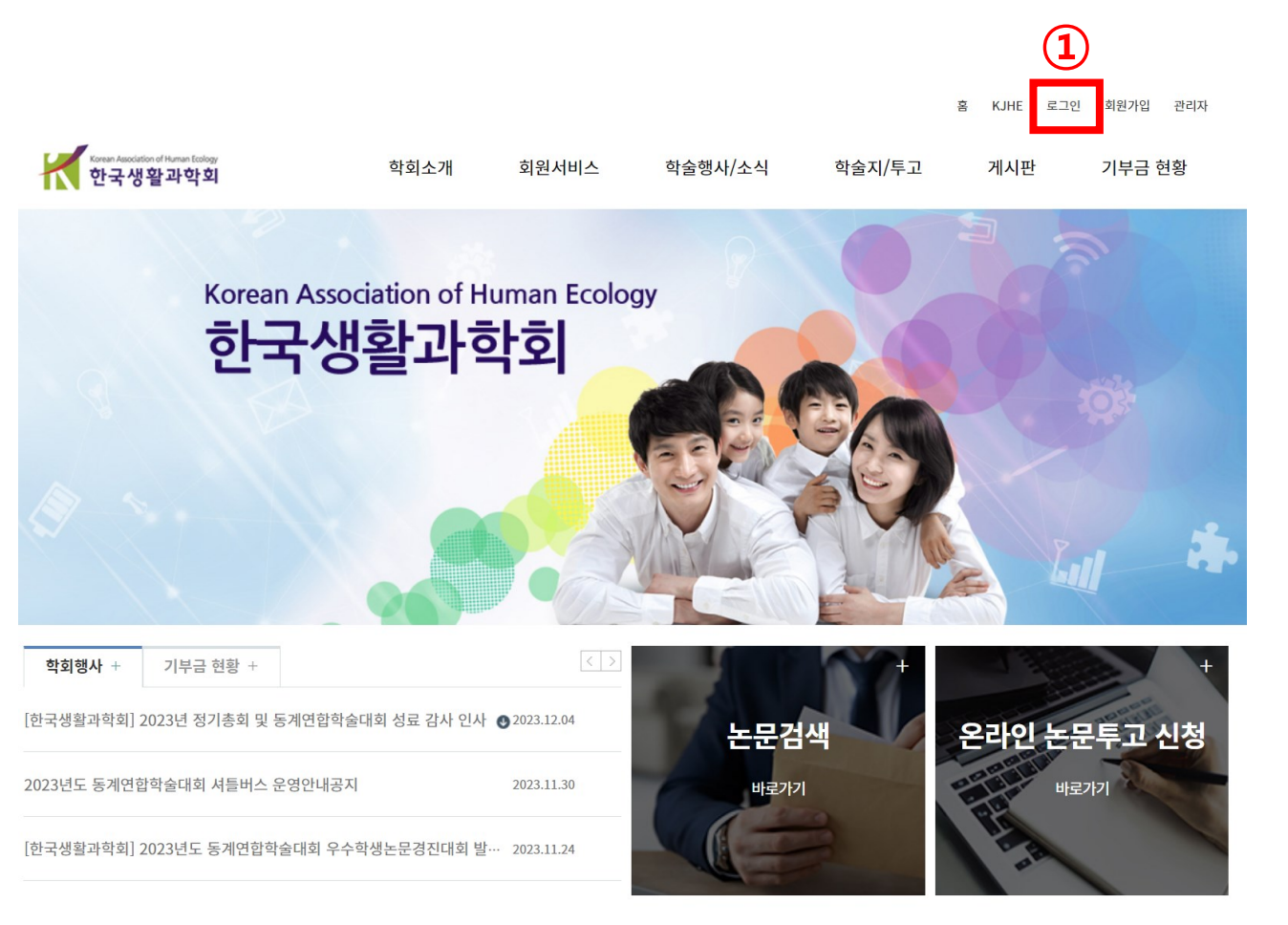

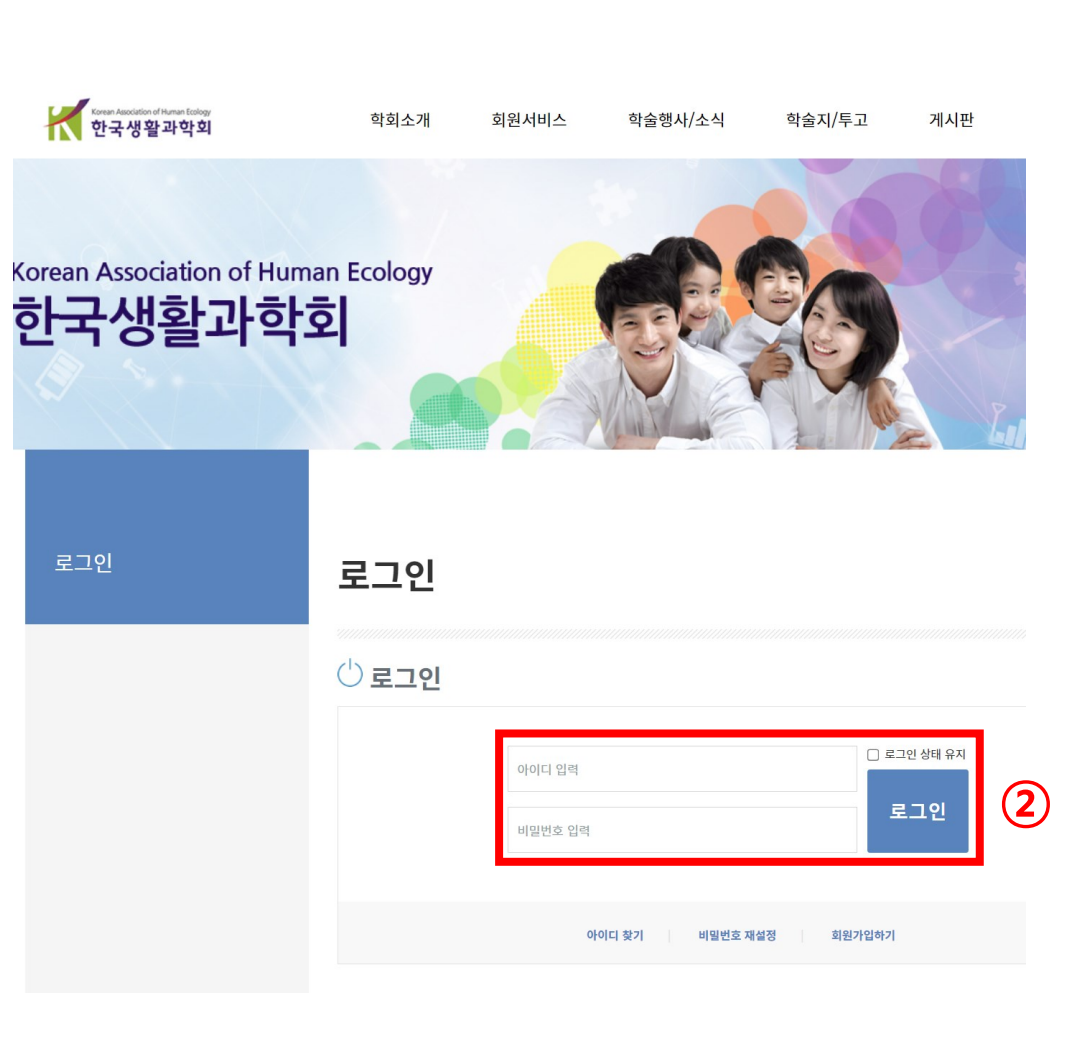

## 2. 온라인투고시스템 JAMS홈페이지 이동

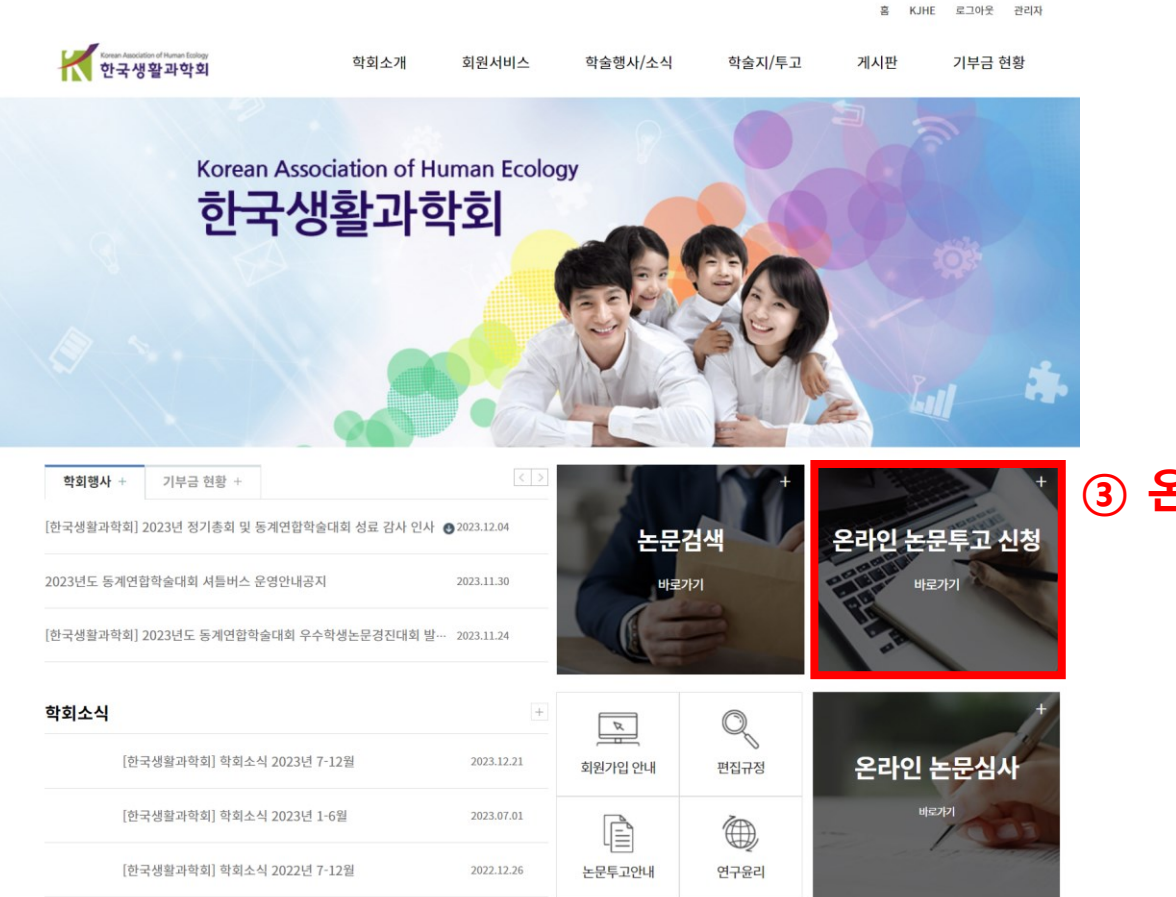

③ 온라인투고신청 Click

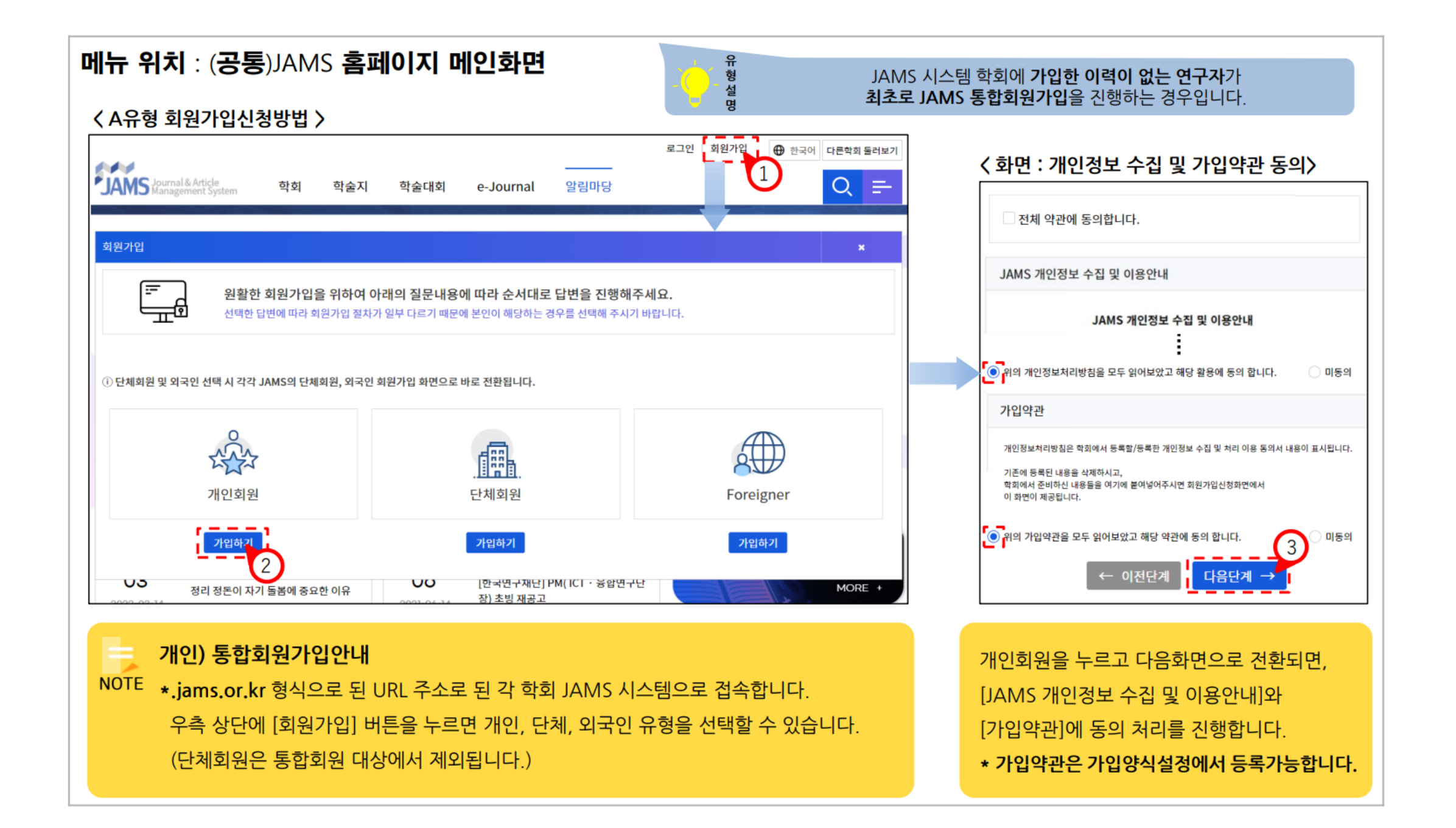

#### 메뉴 위치 : (공통)학회>회원가입신청

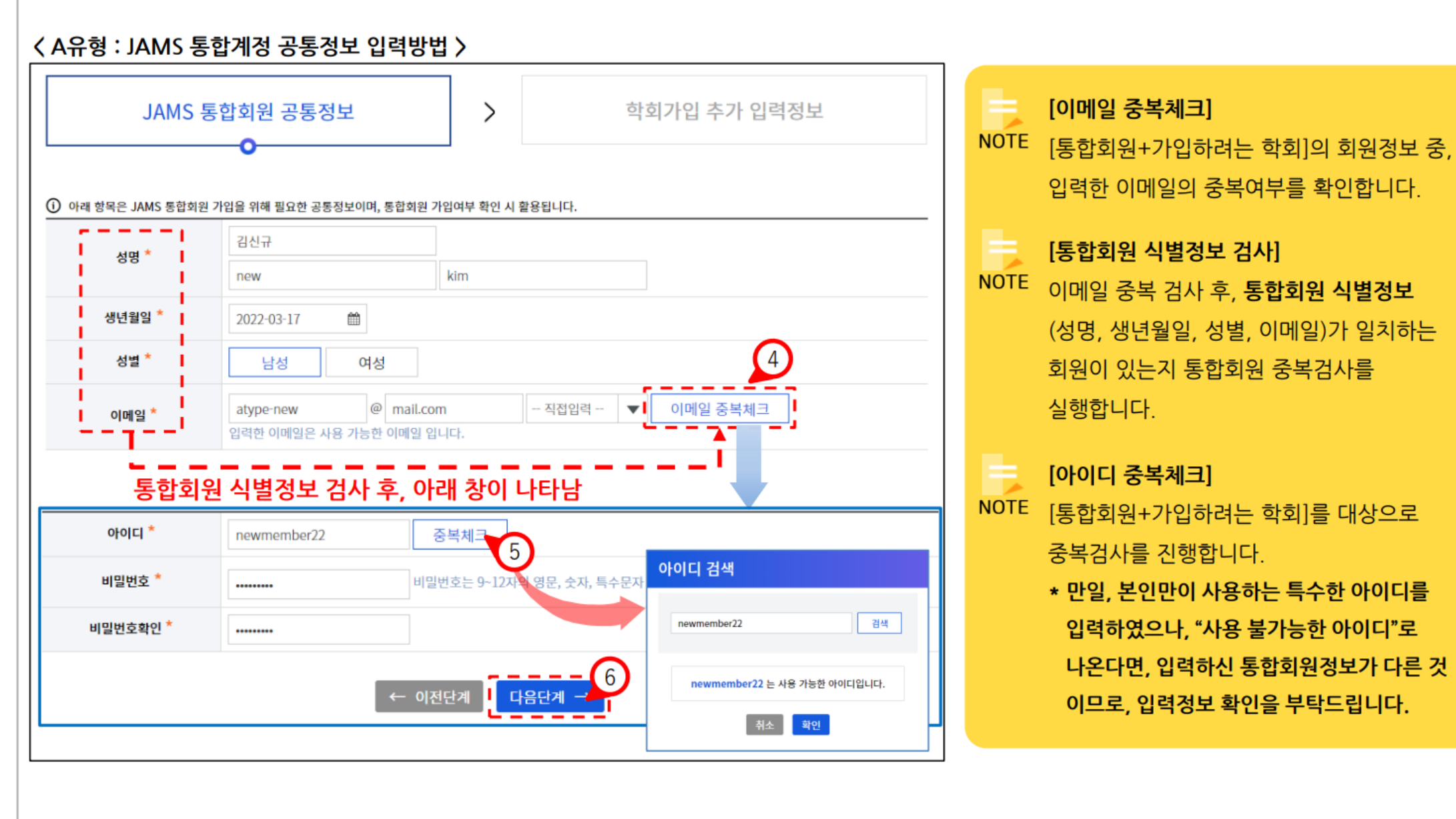

#### 메뉴 위치 : (공통)학회>회원가입신청

#### 〈 학회가입 추가 입력정보 〉

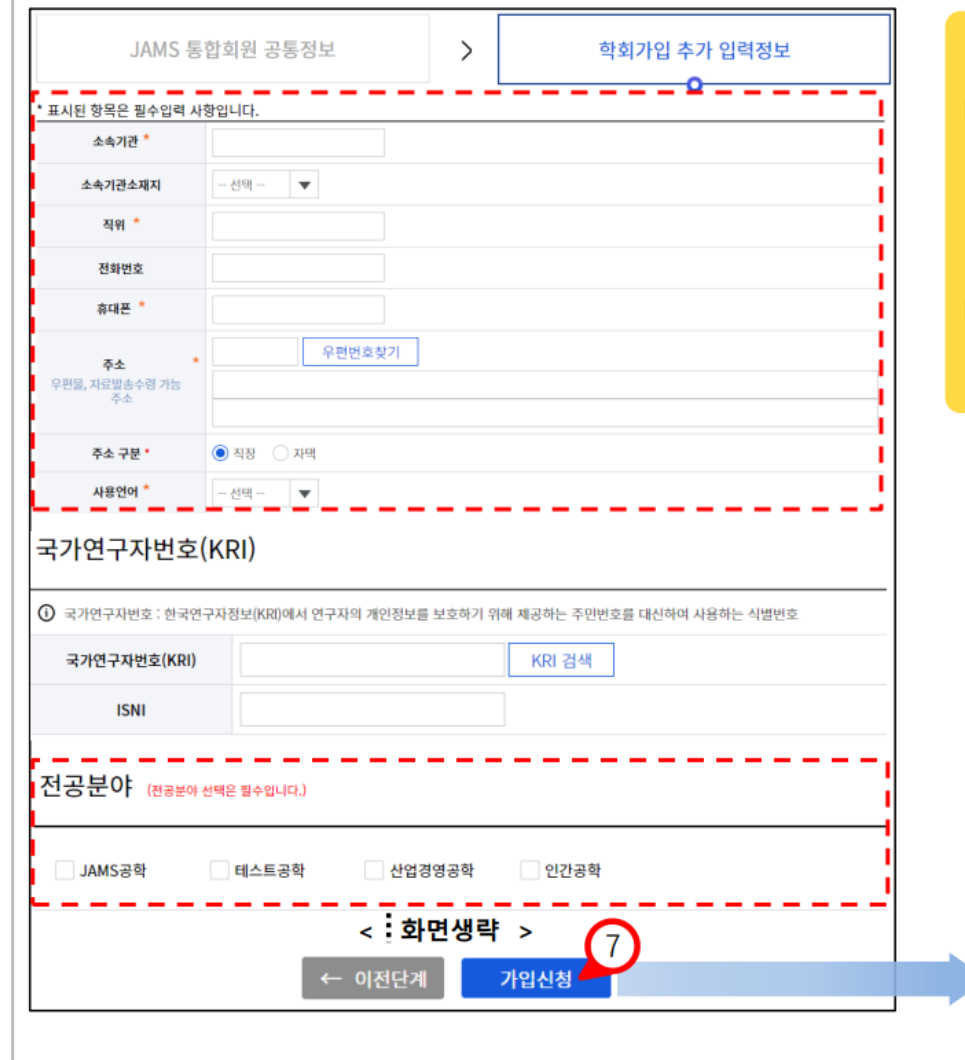

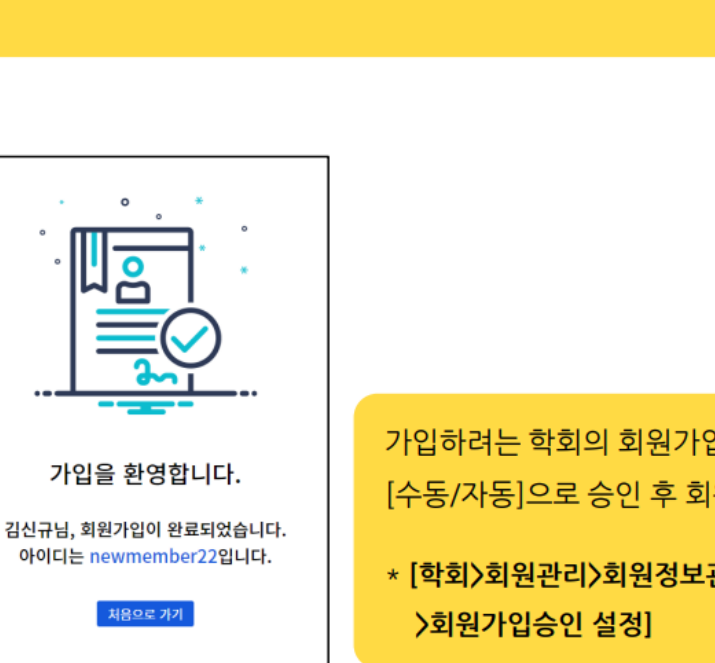

\* [학회>회원관리>회원정보관리>가입양식설정

가입하려는 학회의 회원가입승인 설정에 따라 [수동/자동]으로 승인 후 회원가입이 가능합니다.

**전공분야**는 필수 선택 항목입니다. NOTE \* [학회>회원관리>회원정보관리>회원코드관리>전공분야]에서 등록 및 관리 가능

가입하려는 학회마다 추가 입력정보에서 필수로 수집해야 할 정보를 NOTE 입력할 수 있도록 제공합니다. (\* 로 표시 된 항목은 필수사항) \* [학회>회원관리>회원정보관리>가입양식설정>개인회원 회원가입 필수 값 설정]